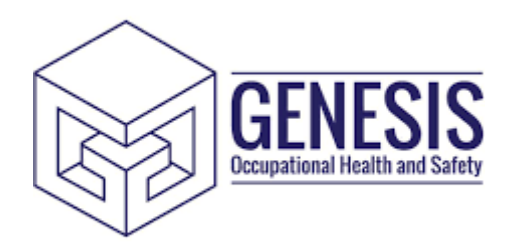

Genesis OHS Referrals Portal User Guide V2.0 (Manager Guide) The Genesis OHS Portal has been designed to easily create Health Referrals and / or Pre-Placements.

Access to the system is provided through a simple registration process which requires a unique portal code assigned to you by Genesis OHS.

| LOG IN                        |  |
|-------------------------------|--|
|                               |  |
|                               |  |
| Sign in with your credentials |  |
| Lusemarne III                 |  |
| A Password                    |  |
| Sim In                        |  |
|                               |  |
| Forget password?              |  |

1. From your internet browser visit <u>https://www.genesisohsportal.co.uk</u>

- 2. Click Register
- 3. The Register page will now appear

| GENESIS |                                        | 💕 Login |
|---------|----------------------------------------|---------|
|         | REGISTER                               |         |
|         | Sign up with credentials               |         |
|         | User Details                           |         |
|         | Le First Name                          | 01      |
|         | Last Name                              |         |
|         | 🔤 Email                                |         |
|         | B Password                             | Ð       |
|         | 📓 Company Code                         |         |
|         | Security                               |         |
|         | Hot was the name of your first school? |         |
|         | In what city were you born?            |         |
|         |                                        |         |
|         | Create account                         |         |
|         |                                        |         |
|         |                                        |         |

- 4. Enter the following mandatory information
  - a. Firstname
  - b. Lastname
  - c. Email
  - d. Password
  - e. Company Code (Provided by Genesis OHS)
  - f. 2 Security Questions

And click create account to send an activation link via email.

- 5. Once the activation email has been received (remember to check Junk), click the activation link to take you back to the Genesis OHS portal where you will now be able to login using the username and password you have just created.
- 6. Enter your new username and password and click 'Sign In'.
- 7. The main portal will now be visible. This is broken down into 2 areas: Referrals & Pre-Placement Requests.

## Referrals

1. To create a new Referral click Referrals on the left hand menu and then click the 'Create Referral' button. To view a referral, click 'view'.

| GENESIS        | REFERRALS                                                                    |
|----------------|------------------------------------------------------------------------------|
| 🛱 Referrals    |                                                                              |
| Pre-Placements |                                                                              |
| 😝 Log Out      | Create Referral                                                              |
|                | Show 10 • entries Search:                                                    |
|                | REFERRAL ID 11 EMPLOYER 11 MANAGER 11 EMPLOYEE 11 REFERRAL DATE 11 STATUS 11 |
|                | No data available in table                                                   |
|                | Showing 0 to 0 of 0 entries                                                  |
|                |                                                                              |
|                | © 2019 Genesis OHS                                                           |
|                |                                                                              |
|                |                                                                              |
|                |                                                                              |
|                |                                                                              |
|                |                                                                              |
|                |                                                                              |
|                |                                                                              |

2. Complete the 'Create Referral' screen by entering the following details : Employer, Manager, Title, Forename, Surname, email and Cost Code then click 'Save'.

| GENESIS                                                         | REFERRALS                                                                                                    |                                                  |
|-----------------------------------------------------------------|----------------------------------------------------------------------------------------------------|--------------------------------------------------|
| Dashboard     Beferrals                                         |                                                                                                    |                                                  |
| Pre-Placements     Immunisation Consent     Surveillances       | Create Referral S Create Referral                                                                                         | Search:                                          |
| <ul> <li>Surveilances</li> <li>Help</li> <li>Log Out</li> </ul> | Employer Email   Dumfries and Galloway Coundi •   Manager Cost Code   Michael Stewart •   Tile •   Forename •   Sorrame • | 10<br>20<br>21<br>Deter<br>0<br>2019 Genesis OHS |

3. After clicking 'Save' you will see the following screen – this should show details of the referral you just added. Click 'View'.

|   | GENESIS              | REFERRALS      |            |                  |             |                               |                 |                   |                     |         |              |         |
|---|----------------------|----------------|------------|------------------|-------------|-------------------------------|-----------------|-------------------|---------------------|---------|--------------|---------|
|   |                      |                |            |                  |             |                               |                 |                   |                     |         |              |         |
| Ð | Dashboard            |                |            |                  |             |                               |                 |                   |                     |         |              |         |
| ē | Referrals            |                |            |                  |             |                               |                 |                   |                     |         |              |         |
| Ľ | Pre-Placements       | Create Rel     | ferral     |                  |             |                               |                 |                   |                     |         |              |         |
| Ċ | Immunisation Consent |                |            |                  |             |                               |                 |                   |                     |         |              | _       |
| Ė | Surveillances        | Show 10 ¢      | entries    |                  |             |                               |                 |                   |                     | Search: |              |         |
| ? | Help                 |                | ۲.         | STATUS           | REFERRAL ID | EMPLOYER                      | MANAGER         | EMPLOYEE          | CREATION DATE       |         |              |         |
| 6 | Log Out              |                |            | Appointment Made | 290         | Dumfries and Galloway Council | Michael Stewart | Lindsay Patterson | 04/09/2019 00:00:00 |         |              |         |
|   |                      | View           |            | Not Sent         | 313         | Dumfries and Galloway Council | Michael Stewart | Ruth Barker       | 11/09/2019 13:36:49 |         | Delete       |         |
|   |                      | _              |            |                  |             |                               |                 |                   |                     |         | _            |         |
|   |                      | Showing 1 to 2 | of 2 entri | es               |             |                               |                 |                   |                     |         | G            |         |
|   |                      |                |            |                  |             |                               |                 |                   |                     |         |              |         |
|   |                      |                |            |                  |             |                               |                 |                   |                     |         | © 2019 Genes | sis OHS |
|   |                      |                |            |                  |             |                               |                 |                   |                     |         |              |         |
|   |                      |                |            |                  |             |                               |                 |                   |                     |         |              |         |
|   |                      |                |            |                  |             |                               |                 |                   |                     |         |              |         |
|   |                      |                |            |                  |             |                               |                 |                   |                     |         |              |         |
|   |                      |                |            |                  |             |                               |                 |                   |                     |         |              |         |
|   |                      |                |            |                  |             |                               |                 |                   |                     |         |              |         |
|   |                      |                |            |                  |             |                               |                 |                   |                     |         |              |         |
|   |                      |                |            |                  |             |                               |                 |                   |                     |         |              |         |
|   |                      |                |            |                  |             |                               |                 |                   |                     |         |              |         |
|   |                      |                |            |                  |             |                               |                 |                   |                     |         |              |         |
|   |                      |                |            |                  |             |                               |                 |                   |                     |         |              |         |

4. The following screen will appear. Complete ALL required fields. You cannot send unless all required fields have an entry.

| GENESIS                                 | OCCUPATIONAL HEALTH                                                                    |                                                    |  |
|-----------------------------------------|----------------------------------------------------------------------------------------|----------------------------------------------------|--|
| 2 Dashboard                             |                                                                                        |                                                    |  |
| 🔁 Referrals                             |                                                                                        |                                                    |  |
| Pre-Placements                          |                                                                                        |                                                    |  |
| Immunisation Consent                    | G5-FOR-08 / Occupational Health Referral Form                                          |                                                    |  |
| Surveillances                           |                                                                                        |                                                    |  |
| ? Help                                  |                                                                                        |                                                    |  |
| 😝 Log Out                               | All referrais should be discussed with the employee prior to being submitted. If requi | isted an employee can be given a copy of referral. |  |
|                                         | Employee Details                                                                       |                                                    |  |
|                                         | CostCode                                                                               | More than one job                                  |  |
|                                         | sg                                                                                     |                                                    |  |
|                                         | Contracted Hours (If multiple positions held please list)                              | Job Title (If multiple positions held please list) |  |
|                                         |                                                                                        |                                                    |  |
|                                         | Employee Number                                                                        | Title                                              |  |
|                                         |                                                                                        | Ms                                                 |  |
|                                         |                                                                                        |                                                    |  |
|                                         | Forename(s)                                                                            | Surname                                            |  |
|                                         | Ruth                                                                                   | Barker                                             |  |
|                                         | Date of Birth                                                                          | Gender                                             |  |
|                                         |                                                                                        |                                                    |  |
|                                         | Telephone                                                                              | Email                                              |  |
|                                         |                                                                                        | test@workcleveritd.co.uk                           |  |
| ttps://www.genesisohsportal.co.uk/Index | Hame Address                                                                           |                                                    |  |

5. After completing all fields click 'send', this will send the details of the referral to Genesis OHS. If you do not want to complete the referral in one sitting, you can click 'save' and go back to it later.

## **Pre-Placements**

1. To create a new Pre-placement, click Pre-Placements on the left-hand menu and then click the 'Create Pre-Placement' button. A popup window will appear. Complete all fields and click Save.

| ployers            |                   |              |                    |     |            |                     |                                            |
|--------------------|-------------------|--------------|--------------------|-----|------------|---------------------|--------------------------------------------|
|                    |                   |              |                    |     |            |                     |                                            |
| ferrals            | Create Pre-F      | Placement    |                    |     |            |                     |                                            |
| e-Placements       | Show to a en      | tries        | Create Pre-placeme | ent |            |                     | Search                                     |
| munisation Consent |                   |              |                    |     |            |                     |                                            |
| rveillances        |                   | STATUS       | Employer           |     | Email      | EMPLOYEE            | nite                                       |
| ary                | View              | Awaiting Com |                    | ¢   |            | Donna Eddleston     | Casual Cook 1, Casual Cleaner, Casual BFA  |
| tup 👻              |                   | Fit For Work | Manager            |     | Job        | Chantel Carruthers  | Casual Cleaner                             |
| lp                 | View              |              |                    | \$  |            |                     |                                            |
| g Out              | View              | Awaiting Com | Title              |     | Department | Anne Carole Wakeham | Waste Management Health and Safety Adviser |
|                    |                   |              |                    | 0   |            |                     |                                            |
|                    | Showing 1 to 3 of | f 3 entries  |                    |     |            | -                   | •                                          |
|                    |                   | _            | Forenanie          |     | Election   |                     |                                            |
|                    |                   |              |                    |     |            | _                   | © 2010 Concels O                           |
|                    |                   |              | Surname            |     | Cost Code  |                     | © 2019 Genesis O                           |
|                    |                   |              |                    |     |            | 1                   |                                            |
|                    |                   |              |                    |     |            |                     |                                            |
|                    |                   |              |                    |     | Save Close |                     |                                            |
|                    |                   |              |                    | _   |            |                     |                                            |
|                    |                   |              |                    |     |            |                     |                                            |
|                    |                   |              |                    |     |            |                     |                                            |

2. After clicking 'Save' you will see the following screen – this should show details of the referral you just added. Click 'View' to complete.

| → C û â genesisohspo | tal.co.uk/PrePlacements     | Asana 😨 Instaganti 🖡 Zendesk      |                                 |                                      | Q 🖈 <mark>-</mark> 🗳 |
|----------------------|-----------------------------|-----------------------------------|---------------------------------|--------------------------------------|----------------------|
| GENESIS              | PRE-PLACEMENTS              |                                   |                                 |                                      |                      |
| ~                    |                             |                                   |                                 |                                      |                      |
| Dashboard            |                             |                                   |                                 |                                      |                      |
| Referrals            |                             |                                   |                                 |                                      |                      |
| Pre-Placements       | Create Pre-Placement        |                                   |                                 |                                      |                      |
| Immunisation Consent | Chaul                       |                                   |                                 | Caneda                               |                      |
| Surveillances        | Silow 10 ¢ entries          |                                   |                                 | Search                               |                      |
| Help                 | t; STATUS                   | ID EMPLOYER                       | MANAGER EMPLOYEE                | TITLE CREATION DATE                  |                      |
| Log Out              | Awaiting OF                 | H 258 Dumfries and Galloway Counc | I Michael Stewart Ruth Barker I | Client Relations 13/09/2019 10:09/26 |                      |
|                      | View Not Sent               | 260 Dumfries and Galloway Counc   | Michael Stewart Bob Trundle     | Director 15/09/2019 11:42:25         | Delete               |
|                      | _                           |                                   |                                 |                                      | _                    |
|                      | Showing 1 to 2 of 2 entries |                                   |                                 |                                      | U                    |
|                      |                             |                                   |                                 |                                      |                      |
|                      |                             |                                   |                                 |                                      |                      |
|                      |                             |                                   |                                 |                                      | © 2019 Genesis O     |
|                      |                             |                                   |                                 |                                      |                      |
|                      |                             |                                   |                                 |                                      |                      |
|                      |                             |                                   |                                 |                                      |                      |
|                      |                             |                                   |                                 |                                      |                      |
|                      |                             |                                   |                                 |                                      |                      |
|                      |                             |                                   |                                 |                                      |                      |
|                      |                             |                                   |                                 |                                      |                      |
|                      |                             |                                   |                                 |                                      |                      |

3. The following screen will appear. Complete ALL required fields. You cannot send unless all required fields have an entry.

| GENESIS              | PRE-PLACEMENT                                                                                                    |     |
|----------------------|----------------------------------------------------------------------------------------------------|-----|
| 🙆 Dashboard          |                                                                                                    |     |
| 🗟 Referrals          |                                                                                                    |     |
| Pre-Placements       |                                                                                                    |     |
| Immunisation Consent | G5-FOR-14 / Pre-Placement Health Questionnaire                                                                                                    | i e |
| Surveillances        |                                                                                                    |     |
| ? Help               |                                                                                                    |     |
| G Log Out            | Candidate Details:         Cost Code         co12445         Job Applied For         Director         Department         rr         Workplace Location         Carlisle         Appointing Manager         mchael@workdevertd.co.uk |     |

4. After completing all fields click 'send', this will send the details of the Pre-Placement to the applicant and Genesis OHS. If you do not want to complete the Pre-Placement in one sitting, you can click 'save' and go back to it later.

## Passwords

1. To reset your password click the 'forgot password' link on the main login page.

| GENESIS<br>Building and and and and and and and and and and |                        |          | Register |
|-------------------------------------------------------------|------------------------|----------|----------|
|                                                             | LOG IN                 |          |          |
|                                                             |                        |          |          |
|                                                             | Sign in with your cred | lentials |          |
|                                                             | Lusername              | •        |          |
|                                                             | Password               |          |          |
|                                                             | Sign in                |          |          |
|                                                             |                        |          |          |
| Forg                                                        | got password?          |          |          |
|                                                             |                        |          |          |

| GENESIS |                                                                 | <b>e</b> ⁴ Login |  |
|---------|-----------------------------------------------------------------|------------------|--|
|         | FORGOTTEN PASSWORD                                              |                  |  |
|         |                                                                 |                  |  |
|         | Please enter a valid email address below to reset your password |                  |  |
|         | Emell Address                                                   |                  |  |
|         | Send Reset Link                                                 |                  |  |
|         |                                                                 |                  |  |
|         |                                                                 |                  |  |
|         |                                                                 |                  |  |
|         |                                                                 |                  |  |
|         |                                                                 |                  |  |
|         |                                                                 |                  |  |
|         |                                                                 |                  |  |
|         |                                                                 |                  |  |

A link will be sent to your email (remember to check junk). Click the link and the forgotten password screen will appear.

- 3. Enter the answer to the two security questions you created when first registering, following by a new password (typing the password again in the second box to confirm) and then click 'Reset Password' to store your new password.
- 4. Click 'Login' to use your new credentials and access Genesis OHS portal.

| GENESIS |                                                                                     | <b>e</b> ⁴ Login |
|---------|-------------------------------------------------------------------------------------|------------------|
|         | FORGOTTEN PASSWOR                                                                   | D                |
|         |                                                                                     |                  |
|         | Please enter your security details and new matching passw<br>access to your account | rords to regain  |
|         | What was the name of your first school? In what city were you born?                 |                  |
|         | A Password                                                                          | <b>(P</b> )      |
|         | Gonfirm Password                                                                    | @                |
|         | Reset Password                                                                      |                  |
|         |                                                                                     |                  |
|         |                                                                                     |                  |
|         |                                                                                     |                  |

## Support Issues

If you are experiencing any technical issues relating to the Genesis OHS Portal please email support@genesisohsportal.co.uk for further assistance.